## Instructions to check latest Windows Updates

Left click the Windows Symbol on the left bottom of your screen and then click on "Settings"

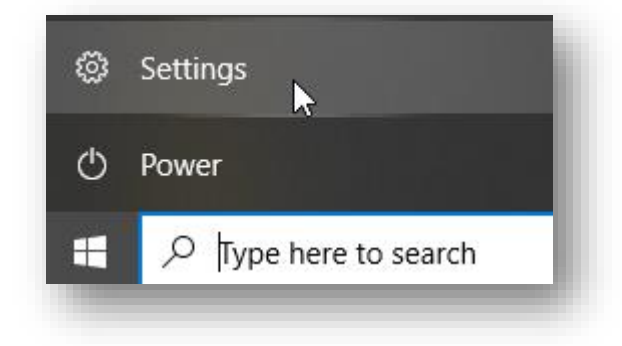

## Select "Update & Security"

| Windows Settings |                                                          |          |                                                          |   |                                                               |         |                                                 |
|------------------|----------------------------------------------------------|----------|----------------------------------------------------------|---|---------------------------------------------------------------|---------|-------------------------------------------------|
|                  |                                                          |          | Find a setting                                           |   | ٩                                                             |         |                                                 |
| 旦                | <b>System</b><br>Display, sound, notifications,<br>power | :::<br>0 | <b>Devices</b><br>Bluetooth, printers, mouse             |   | <b>Phone</b><br>Link your Android, iPhone                     |         | Network & Internet<br>Wi-Fi, airplane mode, VPN |
| ¢                | Personalization<br>Background, lock screen, colors       | Ē        | <b>Apps</b><br>Uninstall, defaults, optional<br>features | 8 | Accounts<br>Your accounts, email, sync,<br>work, other people | 。<br>A字 | Time & Language<br>Speech, region, date         |
| ⊘                | <b>Gaming</b><br>Xbox Game Bar, captures, Game<br>Mode   | Ģ        | Ease of Access<br>Narrator, magnifier, high<br>contrast  | Q | Search<br>Find my files, permissions                          | A       | Privacy<br>Location, camera, microphone         |
| $\mathbb{C}$     | Update & Security<br>Windows Update, recovery,<br>backup |          |                                                          |   |                                                               |         |                                                 |
|                  |                                                          | -        | _                                                        |   | _                                                             |         | _                                               |

## Select "Check for updates"

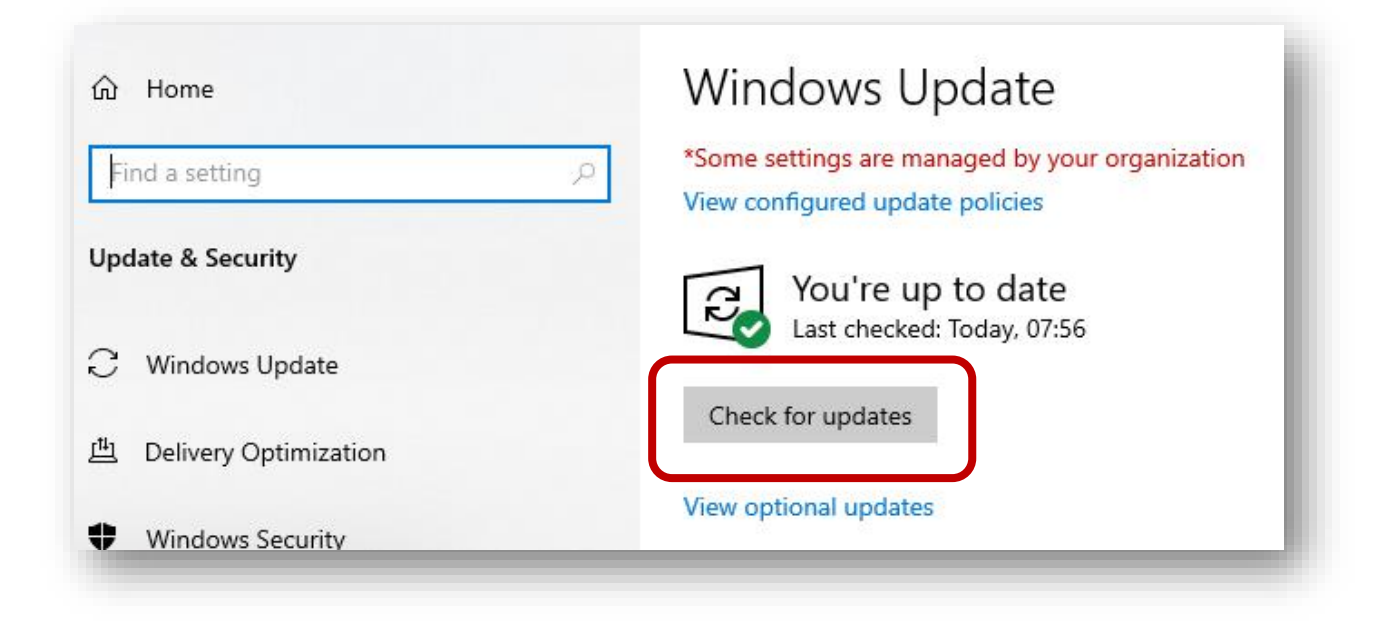